## ขั้นตอนการขอรับบริการออนไลน์

เป็นการให้บริการออนไลน์ ที่เทศบาลตำบลท่าข้าวเปลือกจัดทำขึ้นเพื่ออำนวยความสะดวกและเพิ่มประสิทธิ์ ภาพการบริการของหน่วยงานให้แก่ประชาชน โดยผู้ที่มีความประสงค์จะขอรับบริการสามารถแจ้งความประสงค์โดย เข้าเว็บไซต์หลักของหน่วยงาน และเข้าสู่หน้าเว็บที่ยื่นขอบริการ และกรอกข้อมูลรายละเอียดการขอรับบริการของ ท่าน ลงในแบบฟอร์มการขอรับบริการออนไลน์ โดยมีขั้นตอนในการขอรับแต่ละประเภท ดังนี้

## -การจองคิวออนไลน์

 ท่านสามารถคลิ๊กลิงค์ <u>https://www.takhaopleuk.go.th/booking.php</u> หรือ คลิ๊กเมนู จองคิวออนไลน์ บนหน้าเว็บไซต์หลักของเทศบาลตำบลท่าข้าวเปลือกเพื่อกรอกข้อมูล หรือสแกนคิวอาร์โคด ตามที่แนบท้าย รายละเอียดการขอรับบริการของท่านให้กรอกลงในแบบฟอร์มการขอรับบริการออนไลน์ แล้วกดจองคิว

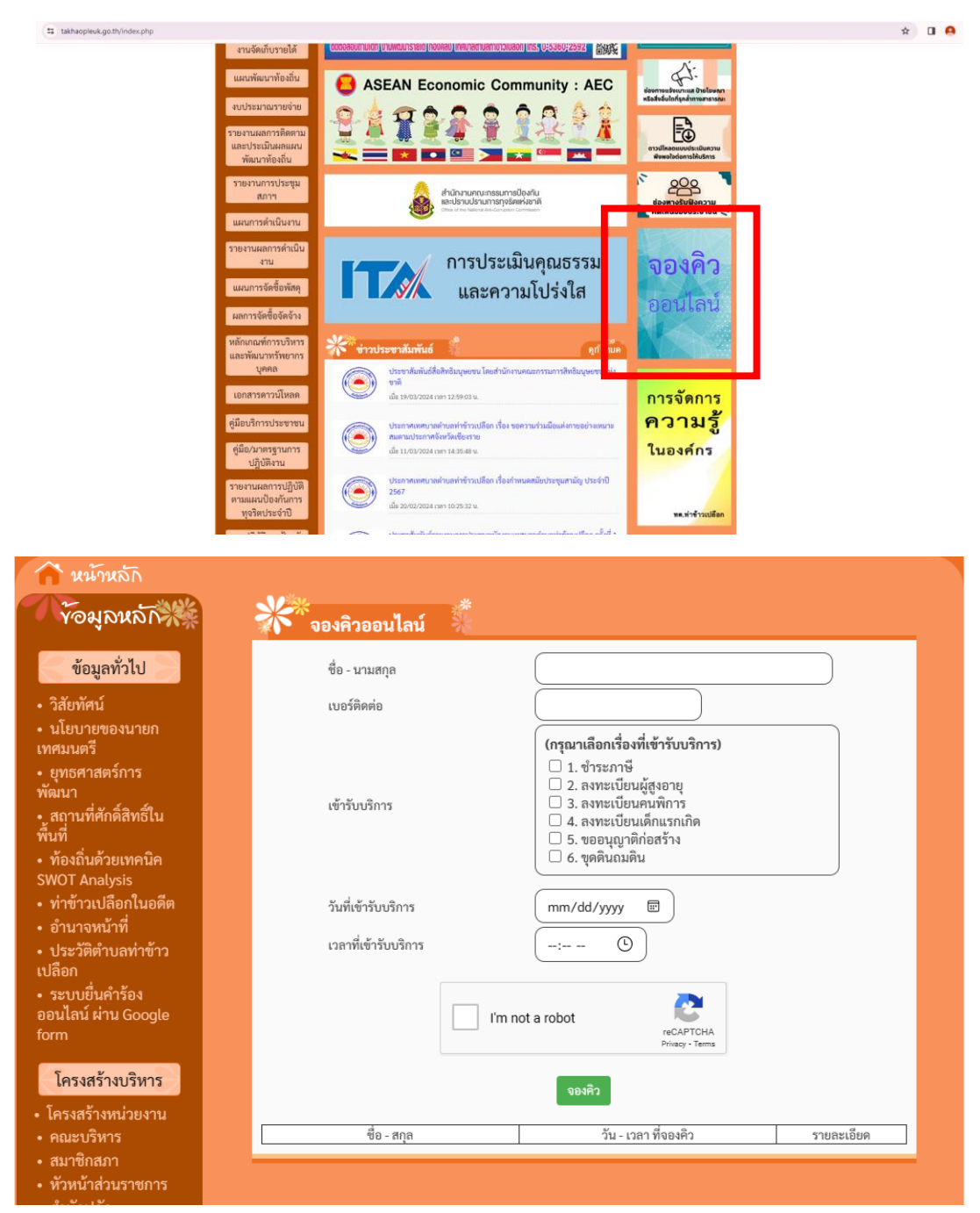

## - ระบบยื่นคำร้อง ออนไลน์ ผ่าน Google form

แบบคำร้องขอน้ำอุปโภค/บริโภค และแบบคำร้องขอเปลี่ยนแปลงการรับเบี้ยผู้สูงอายุ/พิการ

 ท่านสามารถคลิ๊กลิงค์ <u>https://www.takhaopleuk.go.th/data.php?id=21</u> หรือ คลิ๊กเมนู ระบบยื่น คำร้องออนไลน์ ผ่าน Google form บนหน้าเว็บไซต์หลักของเทศบาลตำบลท่าข้าวเปลือกเพื่อกรอกข้อมูล หรือสแกนคิวอาร์โคด ตามที่แนบท้าย กรอกรายละเอียดการขอรับบริการของท่าน ลงในแบบฟอร์มการขอรับ บริการออนไลน์

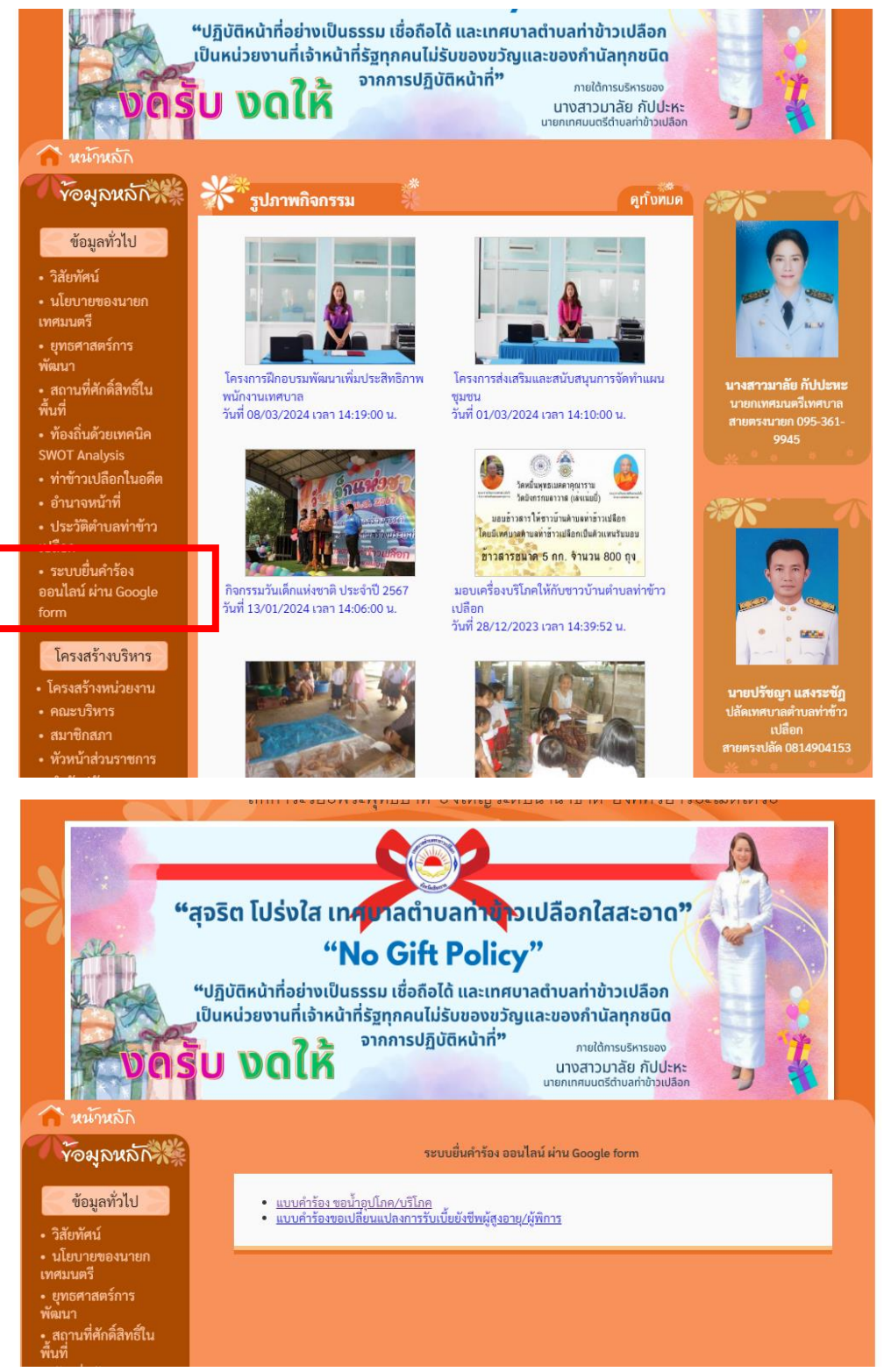

 กรุณากรอกข้อมูลให้ครบถ้วน หากมี \* สีแดงที่หัวข้อใด แสดงว่าเป็นข้อมูลจำเป็นที่จะต้องกรอกให้ ครบถ้วน

กรุณากรอกข้อมูลเรียบร้อย กด ส่ง

4. เจ้าหน้าที่ได้รับข้อความ และทำการตรวจสอบ ข้อมูล รายละเอียด ผ่านระบบ Google Form พร้อม กับดำเนินการปริ้นแบบขอรับบริการออนไลน์

5. เมื่อผู้บริหารได้พิจารณาแล้ว เจ้าหน้าที่จะแจ้งผลการพิจารณา ให้ท่านทราบ ผ่านช่องทางการติดต่อ ตามที่ท่านระบุ โดยเร็ว พร้อมดำเนินการในส่วนที่เกี่ยวข้องต่อไป

| แบบคำร้อง ขอน้ำอุปโภค/บริโภค<br><sup>ข่อมูลอ้วมตัว</sup><br>โปละกระกร์เลยได้ระเว็บ เรื่องวนสะลายในกระโตกระเว |           | แบบค่าร้องขอเปลี่ยนแปลงการรับเบี้ยยังชีพผู้<br>สูงอายุ/ผู้พิการ                                                                         |
|----------------------------------------------------------------------------------------------------|-----------|----------------------------------------------------------------------------------------------------|
| puntarat.intapanya@gmail.com ຂຄັນນັດຫຼື                                                                      | ۵         | postarst.intepanya) genali.com สร้างไปรูป<br>หรามหาวิปรักษีของรรูปภาพที่เรียม โองทั่งปฏาชี Doogle เมืองรูปสำนักของไฟน์จะสร้างรรุปจำไหล์ |
| * ระบุร่าเป็นสายามที่จำเป็น                                                                                  |           | าสถานีนย์เหน่า                                                                                                    |
| ชื่อ/สกุด *                                                                                                  |           | ขึ้ม/สาค "                                                                                                    |
| สำหรับของคุณ                                                                                                 |           | สำของรองหุม                                                                                                    |
|                                                                                                    |           | र्गव्य "                                                                                                    |
| វាំងដូ ។                                                                                                    |           | 41+43/39-144                                                                                                    |
| #198212809966                                                                                                |           | หมายเลขโทรศัพท์ *                                                                                                    |
| หมายเลขโพรศัพท์*                                                                                             |           | K100300.000                                                                                                    |
| สำหรับของคุณ                                                                                                 |           | มีความปู่ระสงค่ะเปลี่ยนแปลงการในเงินขึ้ดยังคุ้มส่องอายุได้พีการ ดังนี้ "                                                                |
|                                                                                                    |           | <ul> <li>แม้ตะแน่งงางกับเป็นสะเป็นโตยงานให้สูงโตยงารร</li> </ul>                                                                        |
| รรมุวัตถุประสงค์ที่จะขอนำสำหรับอุปไภค - บริโภค เนื่องจาก "                                                   |           | เปลี่ยนแปลงางหนึ่งเป็นขึ้นผู้ชี่ไหน่                                                                                                    |
|                                                                                                    |           | สำเนานั้งหม่องร่างในประกาณ *                                                                                                    |
| ระบุ วันได้อนปี ที่ต้องการใช่น้ำ *                                                                           |           | ± siabai                                                                                                    |
| ระห์<br>วว/ดด/ปปปป 🗖                                                                                         |           | สำเนามีมูชีสมาคร *                                                                                                    |
|                                                                                                    |           | ±. riubat                                                                                                    |
| เจ้าหน้าที่จะทำการติดต่อท่านกลับไปภายหลัง<br>เมื่อได้รับการอนุมัติและเพื่อแจ่งวันเวลาที่ถูกต่องอีกทิตายหลัง  |           | โปรดแนนแลกสารให้ครบข้าม และระการติดต่อกลับจากเจ้าหน่าที่                                                                                |
| สำหลับของคุณ                                                                                                 |           | dinausauju                                                                                                    |
|                                                                                                    | Francisco | A Avanualis                                                                                                    |

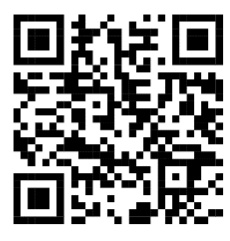

คิวอาร์โคดสำหรับจองคิวออนไลน์

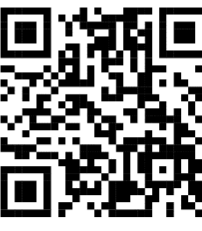

คิวอาร์โคดสำหรับแบบคำร้องขอเปลี่ยนแปลงการรับเบี้ยยังชีพผู้สูงอายุ/ผู้พิการ

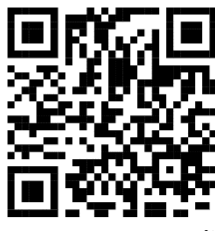

คิวอาร์โคดสำหรับแบบคำร้อง ขอน้ำอุปโภค/บริโภค